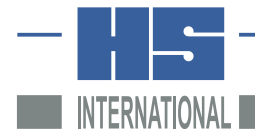

# **MÖLLER-WEDEL OPTICAL**

A HAAG-STREIT COMPANY

# 中文操作手册 INCOLINK

电子自准直仪 ELCOMAT 系列 免费联机软件

| 👹 INCOLIN                                                                                                    | ĸ                        |            |         |              |                                                                                            |
|----------------------------------------------------------------------------------------------------|--------------------------|------------|---------|--------------|--------------------------------------------------------------------------------------------|
| Open                                                                                                    | Save                     | Connection | Options | Table to cli |                                                                                            |
| Store every<br>measuremen<br>Start<br>Current line ‡                                                                                                    | 10 th<br>t value<br>Stop | X<br>Y     | et      | Reset        | <ul> <li>arcsec</li> <li>degree</li> <li>deg-min-sec</li> <li>mrad</li> <li>μ/m</li> </ul> |
| 1       2       3         4       5       6         7       8       5         10       10         Value to tal       Clear select         Clear table       Clear table | B<br>ble<br>e            | BLE 1      | X       |              | Y                                                                                          |

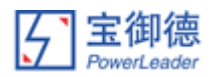

# 关于我们

#### 北京宝御德科技有限公司在中国大陆地区独家代理并技术支持:

德国 Moller-Wedel Optical GmbH
自准直仪
球径仪
测角仪
焦距/曲率半径/角度组合测量仪
相机镜头测试仪
屈光度仪

详细资料请访问: www.opticaltest.com

或直接垂询:

北京宝御德科技有限公司

地址:北京海淀区增光路 27 号增光佳苑 2 号楼 1 座 2105 室

邮编: 100048

电话: 010 68469835/36

网站: www.opticaltest.com

Email: cs@opticaltest.com

## 内容

| 1.、 | 介绍                         | 3  |
|-----|----------------------------|----|
| 2.、 | 安装                         | 3  |
| 3.、 | 主菜单                        | 4  |
| 4.、 | 子菜单-连接                     | 5  |
| 5.、 | 子菜单-选项                     | 7  |
| 6、  | 准时间触发测量                    | 8  |
| 7、  | 将测量数值从 ELCOMAT 电子自准直仪传输至表格 | 9  |
| 8、  | 从 ELCOMAT 电子自准直仪中加载数值      | 10 |

#### 1、 介绍

INCOLINK 软件可以从 ELCOMAT 系列电子自准直仪(ELCOMAT vario, ELCOMAT 2000, ELCOMAT 3000, ELCOMAT HR)输出数据至计算机,对测量数据进行时间控制记录、并提供一个通用接口以集成至用户特定软件(如 EXCEL®)。它兼容 WINDOWS 95/98, WINDOWS 2000, WINDOWS XP。INCOLINK 软件的接口并没有保护,可以用于不同的计算机上。软件接口设计的理念是赋予 ELCOMAT 潜在用户一个简单的工具,以将测量数值输出至台式机或笔记本计算机上。

#### 2、 安装

安装包用一张 CD 光盘构成。请按下操作以安装此程序:

- ⇒ 启动 WINDOWS。将安装 CD 置于 CD 驱动器内,并启动程序"SETUP.EXE";
- ⇒ 按安装程序提示操作;
- ⇒ 在成功安装后,启动程序 INCOLINK。

#### 3、 主菜单

在启动 INCOLINK 后,主菜单将显示:

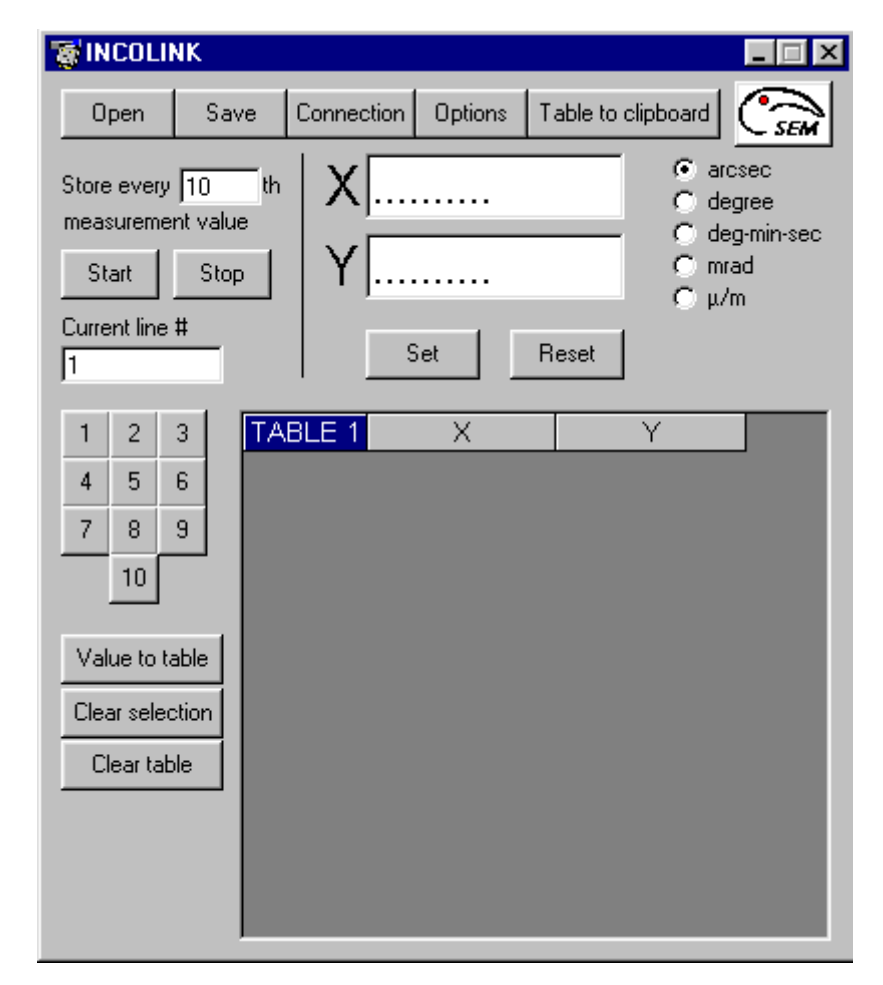

简要说明如下:. OPEN(打开) SAVE(保存) CONNECTION(连接) OPTIONS(选项) TABLE TO CLIPBOARD(表格至剪贴板) START(开始) STOP(停止) CURRENT LINE(当前行) 1,2,3,...10

VALUE TO TABLE (数值至表格) CLEAR SELECTION (清除选择) CLEAR TABLE (清除表格) SET (设置) RESET (重置) Arcsec, degree, deg-min-sec,mrad, µ/m 按此按钮以打开一个存储过的文件 按此按钮以将表格存储至文件 按此按钮以设置连接 按此按钮以选择选项 按此按钮以当前表格存储至剪贴板 按此按钮以存储每个从 ELCOMAT 传输至表格的测量数值 按此按钮以停止数据传输 显示当前测量数值的将要存储在哪行 按1或2或3或...10以选择 ELCOMAT 数据存储的表格(只 适用于 ELCOMAT vario、ELCOMAT 3000 及 ELCOMAT HR-C, 文本模式下) 将显示的测量数值输出至表格 删除表格中所选行的测量数值 删除这个表格 将当前显示的X和Y的数值设为零 将当前显示的数值转换为绝对数值 选择角度单位

在您开始运行 INCOLINK 软件前,请注意如下事项:

ELCOMAT 2000、ELCOMAT HR 只能工作在 RS-232 兼容模式; ELCOMAT vario、ELCOMAT 3000 及 ELCOMAT HR-C 可以工作在兼容模式和文本模式。您应当先在 ELCOMAT vario、ELCOMAT 3000 及 ELCOMAT HR-C 的控制器中选择 RS-232 模式。我们建议使用文本模 式,因为它可以提供更多的功能。

#### 4、 子菜单- CONNECTION (连接)

在 ELCOMAT 电子自准直仪的控制器中选择 RS-232 协议后,在主菜单下按下 CONNECTION (连接)按钮。这时子菜单连接将出现。选择您刚才在 ELCOMAT 电子自准直仪控制器中选择的 RS-232 协议的类型。

如果使用的是 ELCOMAT 2000 或 ELCOMAT HR 电子自准直仪,则必须选择 compatible mode(兼容模式)。 根据计算机使用的 RS-232 端口,选择 COM 接口序号。 如果一切正常的话,STATUS(状态)窗口将显示信息"OK"。

如果配置错误,将显示下面的信息:

| 端口选择                      | 控制器设置                                | Incolink 软件设置                         | 状态信息                              | 建议措施                  |
|---------------------------|--------------------------------------|---------------------------------------|-----------------------------------|-----------------------|
| Wrong port<br>错误端口        | Text 或 compatible<br>mode<br>文本或兼容模式 | Text or compatible<br>mode<br>文本或兼容模式 | Port is not<br>available<br>端口不存在 | 选择正确的端口               |
| <b>Right port</b><br>正确端口 | Text mode<br>文本模式                    | Compatible mode<br>兼容模式               | ok,但没有数值                          | 退出 INCOLINK 软件,并以正确的设 |
| <b>Right port</b><br>正确端口 | Compatible mode<br>兼容模式              | <b>Text mode</b><br>文本模式              | ok,但没有数值                          | 置重新启动它                |

| 🗑 INCOLI                                          | NK                         |                          |           |               | _ [                                                                                     | ×   |
|---------------------------------------------------|----------------------------|--------------------------|-----------|---------------|-----------------------------------------------------------------------------------------|-----|
| Open                                              | Save                       | Connection               | Options   | Table to clip | oboard 了                                                                                |     |
| Store every<br>measureme<br>Start<br>Current line | 10 th<br>Int value<br>Stop | X<br>Y                   | )et       | Reset         | <ul> <li>arcsec</li> <li>degree</li> <li>deg-min-</li> <li>mrad</li> <li>μ/m</li> </ul> | sec |
| 1 2<br>4 5<br>7 8<br>10                           | 3 <b>TA</b><br>6 9         | BLE 1                    | X         |               |                                                                                         |     |
| Conne                                             | ction                      |                          |           |               |                                                                                         |     |
| C Com                                             | 2                          | Status <mark>o.k.</mark> |           |               |                                                                                         |     |
|                                                   | compatible m               | node 💿                   | Text mode |               | Close                                                                                   |     |
|                                                   |                            |                          |           |               |                                                                                         |     |

| 🗑 INCOLINK                                                                  |            |          |             | _ 🗆 X                                                                                      |
|-----------------------------------------------------------------------------|------------|----------|-------------|--------------------------------------------------------------------------------------------|
| Open Save                                                                   | Connection | Options  | Table to cl |                                                                                            |
| Store every 10 th<br>measurement value<br>Start Stop<br>Current line #<br>1 | X<br>  Y   | iet      | Reset       | <ul> <li>arcsec</li> <li>degree</li> <li>deg-min-sec</li> <li>mrad</li> <li>μ/m</li> </ul> |
| 1 2 3<br>4 5 6<br>7 Connection                                              | BLE 1      | X        |             | Y                                                                                          |
| Com 1                                                                       | Status Por | tis nota | vailable    |                                                                                            |
| Val C compatible                                                            | mode G     | Text mo  | de          | Close                                                                                      |
| Clear table                                                                 |            |          |             |                                                                                            |

### 5、 子窗口- OPTIONS (选项)

在子窗口 OPTIONS(选项)中,用户可以选择:显示选项、传输选项(为了输出至 EXCEL 软件设置逗号),以及后台行为的路径和文件名。

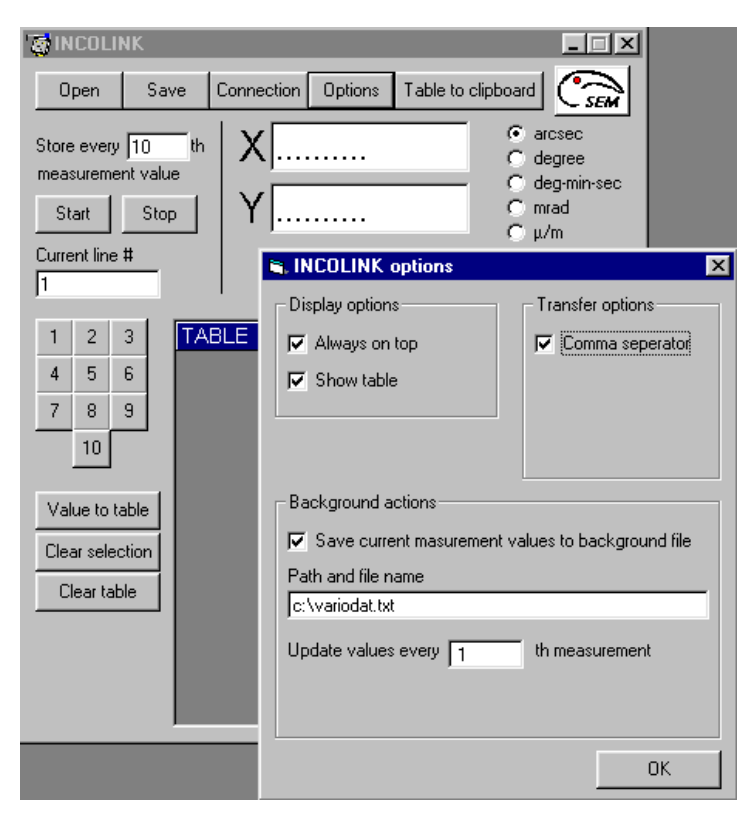

当使用文本模式时,用户还可以额外的选择通过按控制器的 EXIT(退出)键或 ELCOMAT 电子自准直仪的红外 遥控器来传输数据。

#### 6、 准时间触发测量

您也可以进行准时间触发测量。通过 RS-232 输出每 0.04 秒得到一个新的测量数值。当选择每第 10 次测量数 值存储数值时,每 0.4 秒一个测量数值将会存储至表格中。按下 START (开始) 按钮以开始数据传输,按下 STOP (停止)按钮以停止数据传输。

| 3 | i IN                | COL                  | INK             |                   |        |        |          |          |          |       |       |        |                           | _                                  | □ ×   |
|---|---------------------|----------------------|-----------------|-------------------|--------|--------|----------|----------|----------|-------|-------|--------|---------------------------|------------------------------------|-------|
|   | 0                   | pen                  |                 | Sav               | /e     | Connec | tion     | Cptic    | ins      | Table | to cl | lipboa | ard                       | Ċ                                  | SEM   |
|   | Store<br>mea:<br>St | ever<br>surem<br>art | ry  1<br>hent f | 0<br>valu<br>Stop | e<br>b | X<br>Y | -6<br>-2 | 97<br>22 | 90<br>40 | Reset |       |        | aα<br>eb<br>de<br>de<br>m | esec<br>:gree<br>:g-min<br>ad<br>m | )-sec |
|   | 1                   | 2                    | 3               | 1                 | TA     | BLE 1  |          | X        |          |       |       | Y      |                           |                                    |       |
|   | 4                   | 5                    | 6               |                   |        | 1      | -        | 69,7     | 60       | _     | -22   | 2,22   | 0                         |                                    |       |
|   | 7                   | 0                    |                 |                   |        | 2      | -        | 69,73    | 20       |       | -22   | 2,27   | 0                         |                                    |       |
|   |                     | 8                    | Э               |                   |        | 3      | -        | 69,7     | 50       |       | -22   | 2,22   | 0                         |                                    |       |
|   |                     | 10                   |                 |                   |        | 4      | -        | 69,73    | 80       |       | -22   | 2,21   | 0                         |                                    |       |
|   |                     |                      |                 |                   |        | 5      | -        | 69,73    | 20       |       | -22   | 2,22   | 0                         |                                    |       |
|   | Val                 | ue to                | tabl            | e                 |        | 6      | -        | 69,7:    | 50       |       | -22   | 2,20   | 0                         |                                    |       |
| Ĩ | Clea                | ar sel               | ectio           | n                 |        | - 7    | -        | 69,7     | 80       |       | -22   | 2,23   | 0                         |                                    |       |
| ł |                     |                      |                 |                   |        | 8      | -        | 69,7     | 30       |       | -22   | 2,21   | U                         |                                    |       |
|   | - Cl                | ear ta               | able            |                   |        | 9      | -        | 69,7     | 70       |       | -22   | 2,22   | 0                         |                                    |       |
|   |                     |                      |                 |                   |        | 10     |          | 69,7     | 90       |       | -22   | 2,22   | 0                         |                                    |       |
|   |                     |                      |                 |                   |        |        |          |          |          |       |       |        |                           |                                    |       |

### 7、 将测量数值从 ELCOMAT 电子自准直仪传输至表格

您不仅可以进行时间触发的数据传输,您也可以通过按 VALUE to TABLE (数值至表格)按钮将数值从 ELCOMAT 传输至表格中。如果所存储的测量数值是错误造成的,您可以按 CLEAR SELECTION (清除选择) 按钮将相应的行删除。您也可以通过 CLEAR TABLE (清除表格)按钮来清除这个表格。

| The second second secon | NK          |                                                              |                                                                                    |                                                                                   |                                                |
|----------------------------------------------------------------------------------------------------|-------------|--------------------------------------------------------------|------------------------------------------------------------------------------------|-----------------------------------------------------------------------------------|------------------------------------------------|
| Open                                                                                                    | Save        | Connectio                                                    | n Options                                                                          | Table to clipboard                                                                | I Crem                                         |
| Store every<br>measureme<br>Start                                                                                                    | nt value    | X 1<br>Y 2                                                   | ,024<br>25,991<br>Set                                                              | Reset                                                                             | arcsec<br>degree<br>deg-min-sec<br>mrad<br>μ/m |
| 1 2<br>4 5<br>7 8<br>10<br>Value to to<br>Clear select                                                                                                    | 3 T/<br>6 9 | ABLE 1<br>10<br>11<br>12<br>13<br>14<br>15<br>16<br>17<br>18 | X<br>1,015<br>0,993<br>1,028<br>1,015<br>1,010<br>0,991<br>1,021<br>1,028<br>1,005 | Y<br>26,042<br>26,001<br>26,003<br>25,999<br>26,027<br>26,009<br>25,984<br>26,027 |                                                |
| Load fro<br>ELCOM/                                                                                                    | om<br>AT    | 19<br>20<br>21                                               | 1,001<br>1,032<br>1,007                                                            | 26,013<br>26,001<br>26,022                                                        |                                                |

X 和 Y 窗口显示的测量数值显示的总是以 INCOLINK 软件中所选择的角度单位,而不论在控制器选择的是什么 角度单位。按下 SET(设置)按钮绝对数值将会清零(相对测量模式);按下 RESET(重置)按钮将再次显示 绝对数值。

## 8、 从 ELCOMAT 电子自准直仪中加载数值

按下 LOAD from ELCOMAT(从 ELCOMAT 加载)按钮,软件将读取存储在控制器中的数值。先选择 1 或 2 或 3..10,来选取控制器中所要传输的表格。然后按 LOAD from ELCOMAT 按钮。

如果工作在兼容模式,此功能将不能实现。

| 👸 IN                | COL                  | INK                      |                    |         |            |            |              |        |           |                                | _ 🗆 >                                    |
|---------------------|----------------------|--------------------------|--------------------|---------|------------|------------|--------------|--------|-----------|--------------------------------|------------------------------------------|
| 0                   | pen                  |                          | Sav                | /e      | Connec     | tion       | Option       | s T    | able to ( | clipboard                      | SEM                                      |
| Store<br>meas<br>St | ever<br>surem<br>art | ry <b>[1</b> (<br>ient v | )<br>/alu/<br>Stop | th<br>e | X <br>  Y  | -0<br>-0   | ,085<br>,040 | )<br>R | eset      | €ar<br>Cde<br>Cde<br>Cm<br>Cμ/ | csec<br>:gree<br>:g-min-sec<br>:ad<br>'m |
| 1                   | 2                    | 3                        |                    | TA      | BLE 1      |            | ×            |        |           | Y                              |                                          |
| 4                   | 5                    | 6                        |                    | _       | 1          | -          | 642.36       | 0      | -78       | 35.490                         |                                          |
| -                   |                      |                          |                    |         | 2          | -          | 642.55       | 5      | -79       | 91.550                         |                                          |
|                     | 8                    | 9                        | J                  |         | 3          | -          | 642.59       | 15     | -79       | 97.625                         |                                          |
|                     | 10                   |                          |                    |         | 4          | -          | 642.48       | 15     | -79       | 98.470                         |                                          |
|                     |                      |                          |                    |         | 5          | -          | 642.26       | 0      | -79       | 98.250                         |                                          |
| Val                 | ue to                | table                    | •                  |         | 6          | -          | 642.07       | 0      | -80       | 07.470                         |                                          |
| Clea                | ar seli              | ectio                    | n                  |         | 7          | -          | 642.00       | 15     | -80       | 09.355                         |                                          |
|                     |                      |                          |                    |         | 8          | -          | 641.98       | 5      | -81       | 14.880                         |                                          |
|                     | ear ta               | able                     |                    |         | 9          | -          | 641.70       | 15     | -82       | 25.085                         |                                          |
|                     | oad f                | rom                      |                    |         | 10         | -          | 641.74       | 5      | -82       | 24.960                         |                                          |
|                     | LUUN<br>aluga        | 1AT                      |                    |         | 11         | -          | 642.01       | 0      | -83       | 34.245                         |                                          |
|                     | alues                | store                    | :a ir              |         | Jeoliimato | <u>"</u> _ | 642.04       | 5      | -84       | 42.195                         | _                                        |
|                     |                      |                          |                    |         | 13         | -          | 641.72       | 0      | -8:       | 51.010                         | <b>•</b>                                 |